## How to book meetings in meeting room (resource) 16-Jul-18 calendars

| GOAL                    | Request booking in a meeting room calendar |
|-------------------------|--------------------------------------------|
| AUDIENCE                | Microsoft Outlook Users                    |
| REQUIREMENTS            |                                            |
| AUTHOR                  | Shane Dahlstrom                            |
| CREATED ON              | 16-Jul-18                                  |
| <b>REVISION BY/DATE</b> |                                            |

If you try and request a meeting in a meeting room or other resource calendar you may get the following message:

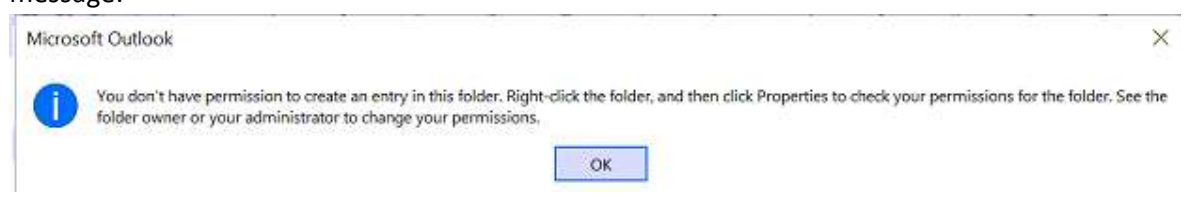

This is not an error, actually it's by design. Shared calendars and Meeting Room calendars by default are set to allow opening a shared calendar, and viewing entries in that calendar, but not directly adding a meeting to them.

To request space in the shared calendar:

1) Open a meeting request in <u>your own</u> calendar, and select who you are inviting as you would for a normal meeting

| 8 5               |               |                               | + = Untitled - Meeting |                  |                      |                   |                                     |                                       |                                                                        |    |  |
|-------------------|---------------|-------------------------------|------------------------|------------------|----------------------|-------------------|-------------------------------------|---------------------------------------|------------------------------------------------------------------------|----|--|
| File              | Meeting       | Insert Form                   | at Text R              | eview 🔇          | 🖓 Tell me            | what you w        | ant to do                           |                                       |                                                                        |    |  |
| X 🛱<br>Delete 😋 - | C App<br>Scho | ointment<br>eduling Assistant | Skype<br>Meeting       | Meeting<br>Notes | Cancel<br>Invitation | Addre<br>So Check | rss Book<br>Names<br>Inse Options * | Show As: Busy<br>Reminder: 15 minutes | Recurrence ORecurrence ORecurrence ORecurrence ORecurrence ORecurrence | <  |  |
| Actions           |               | Shaw                          |                        | _                |                      | Attende           | es                                  | Option                                | 15                                                                     | ŝ  |  |
| You have          | ven't sent l  | this meeting in               | Invit                  | e Peop           | le                   |                   |                                     | Select Room                           |                                                                        | R  |  |
|                   | Tom           | Shane Dahlstrom               | ; 🖽 <u>Kams</u>        | 101              |                      |                   |                                     |                                       |                                                                        |    |  |
| 1=1               | Subject       |                               |                        |                  |                      |                   |                                     |                                       |                                                                        |    |  |
| Send              | Location      |                               |                        |                  |                      |                   |                                     |                                       | * Rooms.                                                               |    |  |
| 3                 | Start time    | time Tue 17/07/2018           |                        |                  | 8:00 AM              | *                 | All day ever                        | it                                    |                                                                        |    |  |
| 3                 | End time      | Tue 17/07/2018                |                        |                  | 8:30 AM              | ÷                 |                                     |                                       |                                                                        | -  |  |
|                   |               | le is                         |                        |                  |                      |                   |                                     |                                       |                                                                        | 1. |  |

2) Click the "Rooms" button to list available meeting rooms – double click the room you want to book

| _     | To <sub>st</sub> | Shane Dahlstrom; Groun                                     | nd Floor West | Large meeting R | oom - VC | Teleconference |  |  |
|-------|------------------|------------------------------------------------------------|---------------|-----------------|----------|----------------|--|--|
| Send  | Subject          | Test Meeting - please ignore                               |               |                 |          |                |  |  |
| 20110 | Location         | Ground Floor West Large meeting Room - VC - Teleconference |               |                 |          |                |  |  |
|       | Start time       | Tue 17/07/2018                                             |               | 8:00 AM         |          | All day event  |  |  |
|       | End time         | Tue 17/07/2018                                             |               | 8:30 AM         |          |                |  |  |

Notice the meeting room is then added to the attendees list

## How to book meetings in meeting room (resource) 16-Jul-18 calendars

3) Click "Send" to submit the request. After a few moments you will see the tentative booking show up in the selected calendar

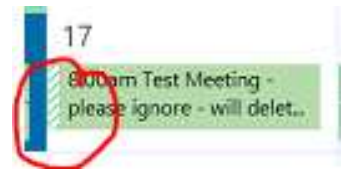

Note the striped column on the left of the meeting – this indicates the meeting is tentative, and waiting for one of the calendar approval officers to approve the meeting request – this column will be a solid colour when the meeting is approved.

When somebody has approved the request you will be notified via email.